## 芽室町公共施設予約システム

令和6年4月より導入したシステムです。 利用可能施設は、 【めむろ駅前プラザ(めむろーど)、東めむろコミュニティセンター、芽室西地 区コミュニティセンター、芽室南地区コミュニティセンター】です。 中央公民館、体育施設は準備が完了次第、周知いたします。

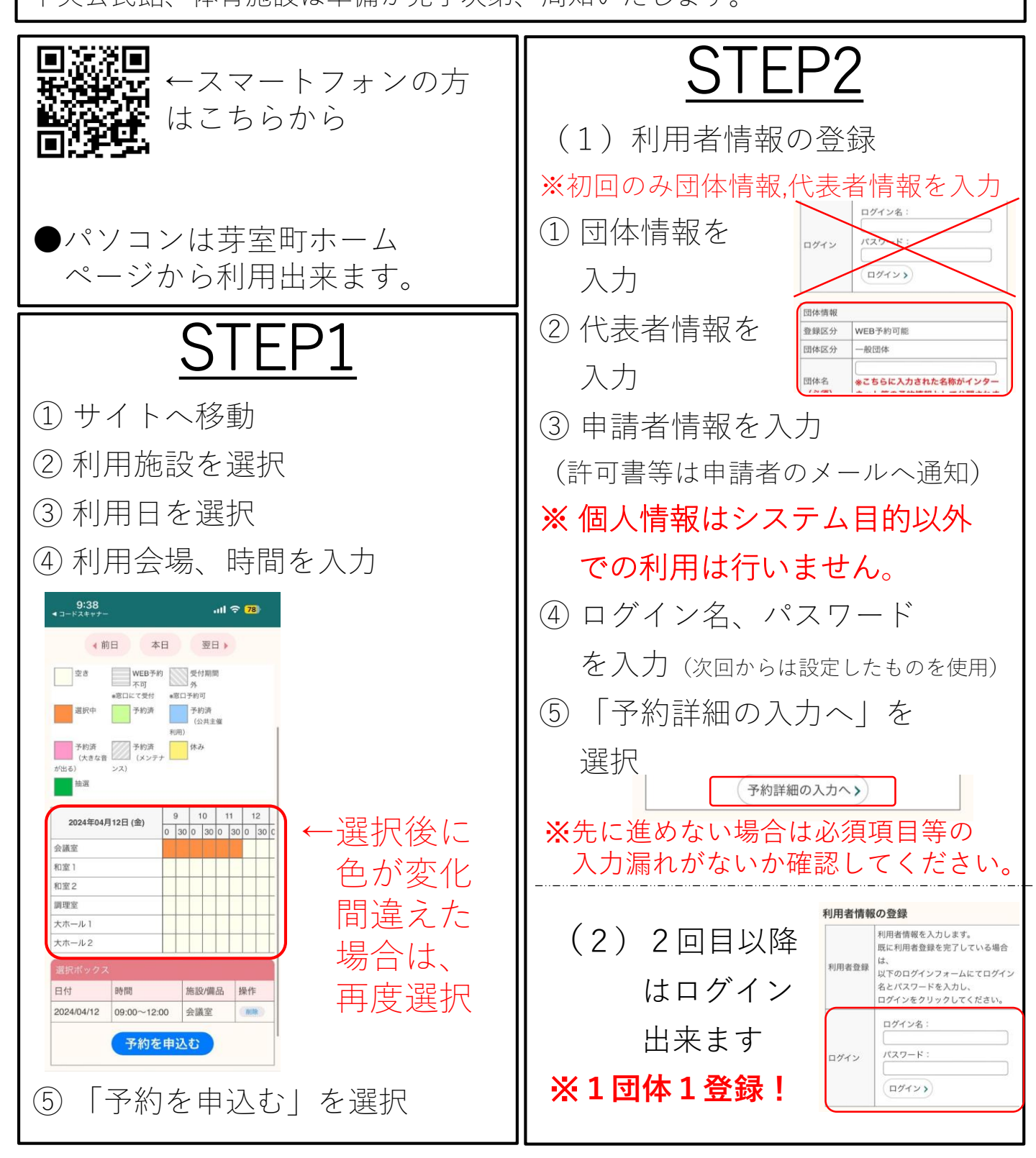

| <u>STEP3</u>                                | STEP4                                   |
|---------------------------------------------|-----------------------------------------|
| ① 利用区分を選択                                   | ① 予約内容の最終確認                             |
| ② 利用目的を入力                                   | ②「予約を申請する」を選択                           |
| ③ 利用人数を入力                                   | く前の画面に戻る                                |
| ④「予約内容の確認画面に進む」                             | ③ 予約登録完了                                |
| を選択<br>************************************ | #R##10000000000000000000000000000000000 |